# Vejledning til oprettelse af MitID Erhverv

DFIM

18. oktober 2023

### Vejledning til oprettelse af MitID Erhverv

Denne vejledning er udarbejdet med henblik på at hjælpe alle virksomheder, som ikke kan logge på med sit Private MitID på Private tjenester, med at oprette MitID Erhverv. Er du i tvivl om du har brug for MitID Erhverv, så følg vejledningen "Har I behov for MitID Erhverv'. <u>Har I behov for MitID Erhverv - MitID Erhverv (mitid-erhverv.dk)</u>

Vejledningen gælder for følgende virksomheder:

- Foreninger
- Enkeltmandsvirksomheder
- VSO

- ApS
- A/S
- Kommanditselskab
- Andelsselskab
- Andre selskaber
- Andre organisationstyper

#### Vejledning til oprettelse af MitID Erhverv

På MitID's hjemmeside findes en vejledning, som beskriver step for step, hvad man som privatperson og virksomhed skal fortage sig, for at tilslutte sig til MitID Erhverv. <u>https://www.mitid-erhverv.dk/tilslutning/sadan-far-i-mitid-erhverv/aps-a-s-kommanditselskab-andelsselskab-og-andre-selskaber/</u>

DFIM har valgt at udarbejde et trin for trin vejledning for selve tilslutningen til MitID Erhverv og selve opsætningen til MitID Erhverv, for at gøre det muligt at logge ind på DFIM hjemmeside for erhvervsdrivende - <u>DFIM -Login (dagsgebyr.dk).</u>

Bemærk at din virksomhed skal have MitID Erhverv for at kunne logge på DFIM's selvbetjeningsløsning pånær enkeltmandsvirksomheder.

Følg **step 1 til 15** i nedenstående vejledning.

- Step 1 8 Vejledning for tilslut organisationen
- Step 9 15 Vejledning for opsæt organisationen

# **Step 1 - Tilslut organisationen**

- Tryk på linket <u>Du skal tilslutte din</u> organisation, MitID Erhverv (nemlogin.dk)
- Start tilslutningen
- Login med dit Privat MitID.
- Indtast dit BRUGER-ID og godkend via MitID app'en.

Du skal tilslutte din organisation

For at I kan begynde at bruge MitID Erhverv, skal du tilslutte jeres organisation, og organisationen skal acceptere vilkårene for MitID Erhverv. I den forbindelse skal du identificere dig overfor systemet med dit private MitID.

 For at gennemføre tilslutningen skal du bruge følgende:
 Din e-mailadresse
 Dit private MitID

Efter tilslutningen skal dén organisationsadministrator, du har valgt (kan være dig selv), stå for opsætning af jeres organisation i MitID Erhverv. I kan altid efterfølgende ændre jeres opsætningsvalg i MitID Erhverv under Indstillinger.

Du kan finde hjælp her: <u>Vejledning til tilslutning</u> Start tilslutning

# **Step 2 - Tilslut organisationen**

- Har bruger flere virksomheder, skal virksomheden det drejer sig om vælges
- Vælg derefter "Næste".

| Vælg den<br>organisation du vil<br>tilslutte           | Her kan du se, om du har or<br>om tilslutning er i gang, elle<br>Hvis du vil arbejde videre m<br>hvis du vil tilrette en organis | rganisationer, der er klar til tilslutnin<br>er om de allerede er tilsluttet.<br>red at tilslutte en organisation, eller<br>sation, skal du klikke på nevnet i list | s.                     |  |
|--------------------------------------------------------|----------------------------------------------------------------------------------------------------|----------------------------------------------------------------------------------------------------|------------------------|--|
|                                                        | Nave                                                                                                    | CV9-nummer                                                                                                    | Status                 |  |
|                                                        | 0                                                                                                    |                                                                                                    | O Klar til tilslutning |  |
|                                                        | 0                                                                                                    |                                                                                                    | C Er tilsluttet        |  |
|                                                        | Hvis du ansker at tilslutte e<br>listen ovenfor, kan du sage                                                                     | n organisation, som du ikke kan find<br>efter den her.                                                                                                    | de i                   |  |
| Du kan finde hjælp her:<br>Veiledning til tilslutning© | Sag CVR-nummer                                                                                                    |                                                                                                    | Nando                  |  |

# **Step 3 - Tilslut organisationen**

0

- Vilkårene for MitID Erhverv skal accepteres
- Vælg derefter "Næste".

| Assantán ville <sup>8</sup> n fan                      |                                                                                                    |  |
|--------------------------------------------------------|----------------------------------------------------------------------------------------------------|--|
| MittD Erbyery                                          | argiveise ar en signatur i en dignat servicerjeningslussinng.                                                                                                    |  |
| MICID ETHVELV                                          | Bilag 5 - Vilkår for kvalificerede segl                                                                                                    |  |
|                                                        | Regulerer udstedelse af kvalificerede segi fra Digitaliseringsstyrelsens<br>signeringsløsning i forbindelse med en erhvervsbrugers afgivelse af et segl i en<br>digital selvbetjeningsløsning. |  |
|                                                        | Bilag 6 - Handelsbetingelser for fysiske MitID identifikationsmidler                                                                                                    |  |
|                                                        | Handelsbetingelserne regulerer brugerorganisationens anskaffelse og anvendelse                                                                                                    |  |
|                                                        | an rysiske en zu nameninkatkonsinicel in a kets banku krys.                                                                                                    |  |
|                                                        | Bilag 7 - Brugerorganisationers anvendelse at Lokal IdP                                                                                                    |  |
|                                                        | Bilaget opdateres med vilkår, når MitID Erhverv løsningen giver mulighed for at<br>Brugerorganisationer kan tilslutte en Lokal IdP.                                                            |  |
|                                                        | Tibuse Marte                                                                                                    |  |
| Du kan finde hjælp her:<br>Veiledning til tilslutning@ |                                                                                                    |  |

# **Step 4 - Tilslut organisationen**

- På næstkommende side, skal bruger indtaste sine oplysninger
- Fornavn
- Efternavn
- Email

- Telefonnummer (Frivilligt)
- Vælg derefter "Næste".

| Indtast dine<br>oplysninger                            | Her skal du skrive dine op<br>kontakte dig i forbindelse<br>MitID Erhverv. |                           |  |
|--------------------------------------------------------|----------------------------------------------------------------------------|---------------------------|--|
|                                                        | Fornavn                                                                    | Efternavn                 |  |
|                                                        |                                                                            |                           |  |
|                                                        | Email                                                                      | Telefonnummer (frivillig) |  |
|                                                        |                                                                            |                           |  |
|                                                        |                                                                            |                           |  |
|                                                        |                                                                            |                           |  |
|                                                        |                                                                            |                           |  |
| Du kan tinde hjælp her:<br>Veiledning til tilslutningØ |                                                                            | <u>Tilbage</u> Nøste      |  |

# **Step 5 - Tilslut organisationen**

- Bruger skal her oplyse med navn og email, hvem der skal laves opsætningen til i MitID Erhverv.
- Det kan enten være en ledelsesrepræsentant eller der kan tilføjes en ny administrator
- Vælg derefter "Næste".

| Hvem skal lave                                         | Du har valgt enten selv at lave opsætning af organisationen i MitID<br>Erhverv eller at tilføle en ny administrator.                                                                                                    |  |
|--------------------------------------------------------|----------------------------------------------------------------------------------------------------|--|
| opsætningen i MitID                                    | Hvis du selv vil lave opsætningen, skal du markere dit navn på                                                                                                    |  |
| Ernverv?                                               | listen herunder.  Lass mere om opsætning af en organisation                                                                                                    |  |
|                                                        | Navn Email                                                                                                    |  |
|                                                        | Contraction Contraction Contra |  |
|                                                        | Hvis du vil tilføje en ny administrator, kan du gøre det her.                                                                                                    |  |
| Du kan finde hjælp her:<br>Veiledning til tilslutning@ | Tilføj ny administrator Tilbage Næste                                                                                                    |  |

## **Step 6 - Tilslut organisationen**

- Her bekræfter bruger, at oplysningerne på den valgte administrator, er korrekt.
- Vælg derefter "Næste".

| Bekræft oplysninger<br>for den valgte                  | Opdater om nødvendigt oplysninge<br>administrator.<br>Administratoren vil efterfølgande n<br>rolle. | rne for den valgte<br>rodtage en e-mail om sin nye |  |
|--------------------------------------------------------|----------------------------------------------------------------------------------------------------|----------------------------------------------------|--|
| administrator                                          | Fornavn                                                                                             | Efternavn                                          |  |
|                                                        |                                                                                                    | Fødselsdato                                        |  |
|                                                        | CPR-nummer (frivillig)                                                                              | Dag Mäned År                                       |  |
|                                                        | Email                                                                                               | Telefonnummer (frivillig)                          |  |
|                                                        |                                                                                                    |                                                    |  |
|                                                        |                                                                                                    |                                                    |  |
| Du kan finde hjælp her:<br>Veiledning til tilslutning@ |                                                                                                    | <u>Tilbage</u> Næste                               |  |

# **Step 7 - Tilslut organisationen**

- Tilslutningen af organisationen skal som det sidste godkendes.
- Vælg derefter "Godkend tilslutning".

|                                                         | Nadanfor sar du an onsum                                                                                                    | mering at da valg, du har trutfat for                                                                                               |                     |  |
|---------------------------------------------------------|----------------------------------------------------------------------------------------------------|----------------------------------------------------------------------------------------------------|---------------------|--|
| Bekræft og godkend                                      | Nedemör ser du en opsum<br>tilslutning til MittD Erlwen<br>Hvis du kan bekræfte infor<br>tilslutningen.<br>Hvis du ønsker at ændre ir<br>redigere dem her på siden | mering af de valg, du nar truttet for<br>som organisation,<br>mationerne, skal du godkande<br>normationerne, kan du gøre det ved at |                     |  |
|                                                         | Generelle oplysning                                                                                                    | er                                                                                                    |                     |  |
|                                                         | Organisationens navn                                                                                                    |                                                                                                    |                     |  |
|                                                         | CVR-nummer                                                                                                    |                                                                                                    |                     |  |
|                                                         | Ledelsesrepræsentant                                                                                                    |                                                                                                    |                     |  |
|                                                         | Jeres valg                                                                                                    |                                                                                                    |                     |  |
|                                                         | Organisationsadministrat                                                                                                    | or                                                                                                    | 1                   |  |
|                                                         | Vilkår                                                                                                    | Accepteret                                                                                                    | 1                   |  |
| Du kan finde hjælp her:<br>Veilednins til tilslutning/3 |                                                                                                    | Tilbage                                                                                                    | Godkend tilslutning |  |

# **Step 8 - Tilslut organisationen**

- Organisation er nu tilsluttet.
- Brugeren vil modtaget en kvittering på tilslutningen.
- Følg herefter vejledningen for selve opsætningen af organisationen step 9-15
- Tryk på "Opsæt organisationen"

| Kvittering | Din organisation er nu tilslut<br>Du har valgt selv at lave opsær<br>MittD Erhverv. Derfor får du er<br>opsætning. Du kan også starte<br>samme. | ttet<br>tning af organisationen i<br>n e-mail med et link til<br>e opsætningen med det |
|------------|----------------------------------------------------------------------------------------------------|----------------------------------------------------------------------------------------|
|            | Generelle oplysninger                                                                                                    |                                                                                        |
|            | Organisationens navn                                                                                                    |                                                                                        |
|            | CVR-nummer                                                                                                    |                                                                                        |
|            | Ledelsesrepræsentant                                                                                                    |                                                                                        |
|            | Sagsnummer                                                                                                    |                                                                                        |
|            | Jeres valg                                                                                                    |                                                                                        |
|            | Organisationsadministrator                                                                                                    |                                                                                        |
|            | vilkår                                                                                                    | Accepteret                                                                             |
|            | Adelut                                                                                                    | Onset ordanisationen                                                                   |

### Step 9 - Opsæt organisationen

- Her kan bruger se hvilke opgaver der skal løse, for at lave opsætningen.
- Vælg derefter "Næste".

| D Erhverv                |                                                                            |                                                                                                    |                                              |                                         | -00 16                          |
|--------------------------|----------------------------------------------------------------------------|----------------------------------------------------------------------------------------------------|----------------------------------------------|-----------------------------------------|---------------------------------|
| Brugere<br>Brugergrupper | Brugere                                                                    | me of AMC Service Holding AnS                                                                                                    |                                              |                                         |                                 |
| 🕈 Fuldmagter             | brogere, der kan hendre pe re                                              | Bue of study clouds ( records the                                                                                                    |                                              |                                         |                                 |
| Indstillinger            |                                                                            | Opgaver du skal løse                                                                                                    |                                              | Atbred                                  |                                 |
|                          | Organisationsedministr-<br>strator, Rettighedsedmi<br>Ledelsesrepræsentant | Her kan du se de opgaver, du skal igennem for<br>gen.                                                                                    | at lave opsætnin-                            |                                         |                                 |
|                          | ▲ Intet                                                                    | Når du har udført en opgave, bliver det marker<br>kan du vende tilbage til den opgave, du var når<br>gennemfører opsætningen på én gang. | et i overblikket. Så<br>et til, hvis du ikke |                                         |                                 |
|                          |                                                                            | Opgaver                                                                                                    | Status                                       |                                         |                                 |
|                          |                                                                            | Organisationens identifikationsmidler                                                                                                    | O Ikke udført                                |                                         |                                 |
|                          |                                                                            | Vælg dine egne identifikationsmidler                                                                                                    | O Ikke udført                                |                                         |                                 |
|                          |                                                                            | Velleching till opsætning Ef                                                                                                    |                                              | Næste                                   |                                 |
|                          | Digitaliseringsstyrelsen                                                   | Havio JII MIDD Echowor 15                                                                                                    |                                              | Tilsangelighedserkkaning 12             | Tiscunesistical (5              |
|                          |                                                                            | Kontakt susport 15                                                                                                    |                                              | Privatilinsoolitik og cockles fő<br>FAQ | View in English<br>Sideoversuit |

#### Step 10 - Opsæt organisationen

- Brugerne skal efterfølgende vælge om de ønsker at deres ansatte kan anvende Privat NemID - Vælg derefter "Næste".
- Vælg derefter "Næste".

| Erhverv                                                                |                                                                                      |                                                                                                    | <b>م</b> ا                                                          |                                                      |
|------------------------------------------------------------------------|--------------------------------------------------------------------------------------|----------------------------------------------------------------------------------------------------|---------------------------------------------------------------------|------------------------------------------------------|
| <ul> <li>Brugere</li> <li>Brugergrupper</li> <li>Fuldmagter</li> </ul> | <b>Brugere</b><br>Brugere, der kan handle på ve                                      | gne af AMC Group Holding ApS                                                                                                    |                                                                     |                                                      |
| Indstillinger                                                          | Organisationsadministri<br>strator, Retrighedsadmi<br>Ledelæsereoræsentant<br>Minist | Skal brugerne kunne anvende deres<br>MitID?<br>Alle brugere skal have et MitID identifikationsmiddel fx en MitID<br>app for at kunne logge ind eller skrive under digitalt på vegne af en<br>organisation.<br>Du kan tilbyde, at brugerne kan anvende deres private MitID på<br>vegne af jeres organisation. Så behaver brugerne kun dét ene<br>MitID.<br>I Les mare om brug af privat MitID<br>I Ja, organisationen accepterer brug af privat MitID | private (Abord)                                                     |                                                      |
|                                                                        |                                                                                      | Veiledning til opzætning 🛛                                                                                                    | <u>Tilbage</u> Næste                                                |                                                      |
|                                                                        | Digitaliseringsstyrelsen                                                             | Historic III Millo Echasor IS<br>Kontakt susport IS                                                                                                    | Tileengelichadserklæring IS<br>Erhvatinssotite og cockles (S<br>FAQ | Täsennesästnad 15<br>Visexan English<br>Sideoversuit |

### Step 11 - Opsæt organisationen

- Bruger skal kunne anvende et særskilt MitID til at logge ind og underskrive digitalt.
- Vælg derefter "Næste".

| Brugere       | Brugere                                         |                                                                                                    |                                         |                 |
|---------------|-------------------------------------------------|----------------------------------------------------------------------------------------------------|-----------------------------------------|-----------------|
| Brugergrupper | Brugere, der kan handle på ve                   | gne af AMC Group Holding ApS                                                                                                    |                                         |                 |
| uldmagter     |                                                 |                                                                                                    |                                         |                 |
| idstillinger  |                                                 | 0                                                                                                    |                                         |                 |
|               | Organisationsadministr                          | Brugerne skal kunne anvend                                                                                                    | e et særskilt MitID                     | tbryst)         |
|               | strator, Rettighedsadmi<br>Ledelseerepræsentant | til erhvervsbrug                                                                                                    |                                         | _               |
|               | <b>▲</b> Intet                                  | Brugerne skal kunne anvende et særskilt MitID til at lo<br>underskrive digitalt på vegne af jeres organisation. Så i<br>tID privat og ét til erhvervsbrug.                                                                    | zge ind og<br>ar de ét Mi-              |                 |
|               |                                                 | Vi har forvalgt MitID app som det særskilte MitID. I kar<br>res brugere. I kan altid ændre eller tilføje andre MitID i<br>tionsmidler i MitID Erhverv. Fx hvis jeres brugere skal h<br>tID kodeviser, kodeoplæser eller chip. | tilbyde je-<br>dentifika-<br>ave en Mi- |                 |
|               |                                                 | > Læs mere om brug af særskilt MitID                                                                                                    |                                         |                 |
|               |                                                 | Veiledning til opsætning 🛛                                                                                                    | Tilbage Nee                             | ste             |
|               |                                                 |                                                                                                    |                                         | _               |
|               |                                                 |                                                                                                    |                                         |                 |
|               | Digitaliseringsstyrelsen                        | Himle tit Mittle Echysoc Et                                                                                                    | Tilgængelishedserktæring E              | Tigengelighed C |

#### Step 12 - Opsæt organisationen

- Bruger skal vælge det MitID Identifikationsmidler, de vil anvende.
- MitID anbefaler, at bruger vælger Privat MitID og særskilt MitID til erhvervsbrug
- Søæt kun ét kryds.

15

• Vælg derefter "Næste".

| Erhverv         |                                                    |                                                                                                    | 1      |                                       |
|-----------------|----------------------------------------------------|----------------------------------------------------------------------------------------------------|--------|---------------------------------------|
| L Brugere       | Brugere                                            |                                                                                                    |        |                                       |
| Rugergrupper    | Brugere, der kan handle på                         | Vælg de MitID identifikationsmidler, du selv vil                                                                                                    | Albred |                                       |
| 🕏 Fuldmagter    |                                                    | anvende                                                                                                    |        |                                       |
| 🗘 Indstillinger |                                                    | Nu skal du vælge, hvordan du vil logge ind eller skrive under digi-<br>talt på vegne af organisationen.                                                                                                   | - 1    |                                       |
|                 | Organisationsadministri<br>atrator, Rattichadaadmi | Laes mere om identifikationsmidler                                                                                                    |        |                                       |
|                 | Ledelsesrepræsentant                               | Vi anbefaler, at du også vælger privat MitID, indtil du<br>har aktiveret et særskilt MitID identifikationsmiddel til<br>erhvervebrug. Hvis likke, kan du ikke logge ind i MitID<br>Erhverv med det sømme. |        |                                       |
|                 |                                                    | Privat MitID                                                                                                    | - 1    |                                       |
|                 |                                                    | Privat MitID                                                                                                    | _      |                                       |
|                 |                                                    | Særskilt MitID til erhvervsbrug                                                                                                    |        |                                       |
|                 |                                                    | MhID app                                                                                                    |        |                                       |
|                 | Digitaliseringsstyrelsen                           | Veiledning til onsætning 🛙 Tilbage                                                                                                    | Numbe  | Täsannevästheä (C)<br>View in Enstatu |
|                 |                                                    | FAQ                                                                                                    |        | Sideovernist                          |

#### Step 13 - Opsæt organisationen

- Herefter fremkommer der et opsummeringsbillede, hvor opsætningen skal godkendes
- Vælg derefter "Godkend opsætningen".

| Brugere       | Brugere                    | · · ·                                                                                     |                                                     |          |                |
|---------------|----------------------------|-------------------------------------------------------------------------------------------|-----------------------------------------------------|----------|----------------|
| Brugergrupper | Brugere, der kan handle på | Opsummering                                                                               |                                                     | Allervel |                |
| Fuldmagter    |                            | Nedenfor ser du en opsummering af de valg<br>organisation. Hvis du kan bekræfte indstilli | g, du har truffet for jeres<br>ngerne, skal du god- | i i      |                |
| Indstitlinger |                            | kende opsætningen.                                                                        |                                                     |          |                |
|               | Organisationaariministri   | Hvis du ønsker at ændre indstillingerne, kan<br>digere dem her på siden.                  | n du gøre det ved at re-                            |          |                |
|               | strator, Rettighedsadmi    |                                                                                           |                                                     |          |                |
|               | Ledersesrepræsentant       | Organisationens oplysninger                                                               |                                                     |          |                |
|               | AIntet                     | Organisationens navn                                                                      |                                                     |          |                |
|               |                            | CVR-nummer                                                                                |                                                     | _        |                |
|               |                            | Organisationens valg                                                                      |                                                     |          |                |
|               |                            | Tillad brug af privat MitID                                                               | Ja                                                  | 1        |                |
|               |                            | Dine MitID identifikationsmidler                                                          |                                                     |          |                |
|               |                            | Valgte identifikationsmidler                                                              | Privat MitID (fx privat MitID app)<br>MitID app     | ×        |                |
|               | Digitaliseringsstyrelsen   | Velledning til opsætning 12                                                               | Tilbage Godkend ops                                 | ætningen | Isomnexighed C |

#### Step 14 - Opsæt organisationen

- Organisationen er nu sat op og kvitteringsbilledet fremkommer.
- Vælg derefter "Afslut opsætning".

| D Erhverv                |                                                                                      | <b>غ</b> ا                                                                                                    | 12 5 W. 5-201                                     |
|--------------------------|--------------------------------------------------------------------------------------|----------------------------------------------------------------------------------------------------|---------------------------------------------------|
| Brugere<br>Brugergrupper | <b>Brugere</b><br>Brugere, der kan handle på                                         | Kvittering                                                                                                    |                                                   |
| Fuldmagter               |                                                                                      | Ø Din organisation er nu sat op.                                                                                                    |                                                   |
|                          | Organisationsedministri<br>strator, Rettighedsedmi<br>Ledelsesrepræsentent<br>Athtet | Dit identifikationsmiddel er aktivt<br>Du har valgt at bruge dit private MitID, når du skal foretage<br>handlinger på vegne af organisationen. Dette MitID identi-<br>fikationsmiddel er aktivt, og du kan logge ind i MitID Er-<br>hverv med det samme. |                                                   |
|                          |                                                                                      | Organisationens oplysninger                                                                                                    |                                                   |
|                          |                                                                                      | Organisationens navn CVR-nummer                                                                                                    |                                                   |
|                          |                                                                                      | Organisationens valg                                                                                                    |                                                   |
|                          |                                                                                      | Tillad brug af privat MitID Ja                                                                                                    |                                                   |
|                          |                                                                                      | Dine MitID identifikationsmidler -                                                                                                    |                                                   |
|                          | Digitaliseringsstyrelsen                                                             | Veitedning III. opsætning 12 Afslut opsætning                                                                                                    | Täsannestehed (2<br>Visuum English<br>Scieccensus |

#### Step 15 - Opsæt organisationen

- MitID Erhverv er nu sat op og bruger kan logge på DFIM's Selvbetjening
- Tryk på link for at komme til selvbetjeningsløsningen - <u>DFIM -Login</u> (dagsgebyr.dk).

| Erhverv       |                                                                                               |                                                                                                    | <b>غ</b> ا                                                        |                                                      |  |  |  |  |
|---------------|-----------------------------------------------------------------------------------------------|----------------------------------------------------------------------------------------------------|-------------------------------------------------------------------|------------------------------------------------------|--|--|--|--|
| Brugere       | Brugere                                                                                       |                                                                                                    |                                                                   |                                                      |  |  |  |  |
| Brugergrupper | Brugere, der kan handle på                                                                    | kan handle på vegne af AMC Group Holding ApS                                                                                                    |                                                                   |                                                      |  |  |  |  |
| ≢uldmagter    |                                                                                               |                                                                                                    |                                                                   |                                                      |  |  |  |  |
| Induktilinger | Organisationsedministra<br>strator, Retrighedsadm<br>Ledelsærepræsentant<br>Privat MittD, App | or, Brugeradmini-  Trin 1 af 5  TeleComment il MitID Erhver Order dig en introduktion til de grundlagge tioner i MitU både beskrevet med og illustreret med et billede. Så kan du nemmere finde går i gang.  Vis ikke guide næste gang jeg togger ind. | V<br>gende funk-<br>n hort tekst<br>a dem, når du<br>Start gulden |                                                      |  |  |  |  |
|               | Digitaliseringsstyralsen                                                                      | Minelia SIL Matti Di Eritoson 15<br>Koominin suveen 15                                                                                                    | Tilesnesisthadackinette 5<br>Eheitianaatiik.ee oodiaa (5<br>Faq   | Tilewinewigthed IS<br>Vanue, English<br>Sidescentrat |  |  |  |  |